## 长锦网页新 E-SERVICE 使用说明

## 一. 登陆&用户名信息更新

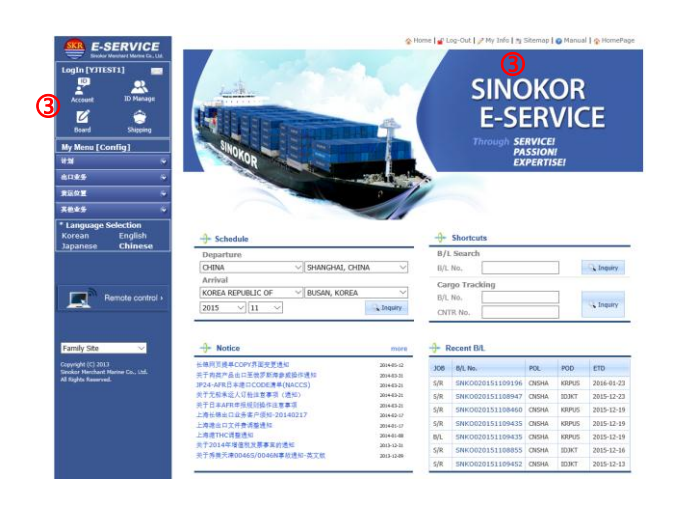

- 1. 打开网页 <u>http://eservice.sinokor.co.kr</u>
- 2. 点击【LOG-IN】用原 ID/密码登陆。
- 3. 登陆后,点击【My Info】或 【Account】

#### 🏠 Home | 🝟 Log-Out | 🥖 My Info | 🎘 Sitemap | 🎯 Manual | 🏠 HomePage Register Membership Process Enter the ID Change the Password WRITE Enter the user name Enter all information and click the [Save] button. Select the Nation JAPAN Enter the e-Mail address WAIT $\bigcirc$ Enter the company name Please wait an approval of SINOKOR P.I.C. Approval e-Mail will be sent to your e-Mail address. Enter the company address SD2 OMPLETE Enter the Telephone Number Now it's available for using e-Service 63243265 Approval will be processed within 1~2 hours. Enter the Fax Number 63292002 Select the company's category Forwarder (2)

Select your job Outbound 
Inbound 
Inbound 
Outbound

Select the booking office

Mailing Service 

Yes 
No

3

**(4)** 

BOOKING NOTICE 

Yes 
No
INVOICE SENDING 
Yes 
No

FREETIME NOTICE 
 Yes 
 No

e-Mail Address for Mailing service ssing@shanghai.sinokor.co.kr

5 - Save Cancel

- 4. 弹出 ID 信息页面。更新及补充项下信息。
- 补充项目:

S

- 1) [Enter the cellphone number] 输入手机号码
- 2) [Select the company's category] 选择公司分类。

| Select the comp | any's category |
|-----------------|----------------|
|                 | -              |
|                 |                |
| Forwarder       |                |
| Shipper         |                |
| Liner           |                |
| Transporter     |                |
| Customs Service | -              |

#### 3) [Mailing Service]

勾选您需要的的邮件通知服务。

- 【注】请各订舱代理及客户注意,妥善管理 用户名及密码。 及时更新或取消 ID 信息及 作废 ID。否则很容易遭到信息外泄。 另 INVOICE 服务暂不开放。
- 4) [e-Mail Address for Mailing service] 输入需提供 MAIL 通知服务的邮箱地址。 含本 ID 中的 EMAIL 地址。
- 5) 【SAVE】保存。

|          | E-SERVICE<br>Sinokor Merchant Marine Co., Ltd.                                  |
|----------|---------------------------------------------------------------------------------|
|          | LogIn [SDTEST] 🛛 🔤                                                              |
|          | Account ID Manage                                                               |
| <u> </u> |                                                                                 |
| 5        | My Menu [Config]                                                                |
|          | 以上 しょう しょう しょう しょう しょう しょう しょう しょう しょう しょう                                      |
|          | 出口业务 🕞                                                                          |
|          | 进口业务 😪                                                                          |
|          | 货运位置 😪                                                                          |
|          | 其他业务 👒                                                                          |
|          | * Language Selection<br>Korean English<br>Japanese                              |
|          | Remote control >                                                                |
|          | Family Site                                                                     |
|          | Copyright (C) 2013<br>Sinokor Merchant Marine Co., Ltd.<br>All Rights Reserved. |

二. 菜单说明

| LogIn [YJTEST1] 🛛 🖂                       |
|-------------------------------------------|
| P 🔍                                       |
| Account ID Manage                         |
| 🗹 🚖                                       |
| Board Shipping                            |
| My Menu [Config]                          |
| 计划 🚺 🚺                                    |
| ○ 船期查询                                    |
| ○ 船舶动态及计划                                 |
| ○ 港口调度                                    |
| ○ 邮件服务                                    |
| 出口业务2 4                                   |
| • NEW BOOKING                             |
| • BOOKING LIST                            |
| ∘ s/R                                     |
| • B/L                                     |
| • INVOICE                                 |
| ∘ D/G                                     |
| ○ B/L状态查询(SUR)                            |
| 货运位置 (3) 🛛 👘                              |
| • CARGO TRACKING                          |
| · POSITION IN VSL                         |
| 其他业务                                      |
| • CONTACT POINT                           |
| • STANDARD TARIFF                         |
| • DEM/DET TARIFF                          |
| ◎ B/L状态查询(SUR)                            |
| <ul> <li>(Japan AFR) T/S Info.</li> </ul> |
| · Q&A BOARD                               |
| • FAQ BOARD                               |
| • DOWNLOADS                               |
| * Language Selection                      |
| Korean English<br>Japanese <b>Chinese</b> |
| - Sapanoso - Onmese                       |

- 【Accout】已登录 ID 的信息查看及修改页面。
   同【My Info】界面
- 2. 【ID Manage】该ID下,该公司的用户名清单。
- 3. 【**Board**】留言板查看及下载。
- 4. 【Shipping】查看货物出运情况
- 【My Menu[Config]】
   选择常用功能菜单。

- 1. 点击主菜单,显示分级菜单
  - 1) 计划:

## o 船期查询

- o 按船名搜索航行轨迹及计划
- o 搜索某港的船舶调度情况
- o 邮件发送船期信息
- 2) 出口业务:
- o 订舱界面
- o 订舱清单
- o 托书
- o 提单
- 0 发票
- 危险品(初步审核危险品可接否)
- o提单状态查询(非注册客户均可使用)
- 3) 货运位置:
  - o 查询货物状态
  - o 集装箱泊位查询
- 4) 其他业务:
  - o 长锦所有港口联系人查询
  - o 各港口标准费率查询
  - o 各港口 DEM/DET 费率天数查询
  - o AUTHORITY GRANT MANAGEMENT(不用)
  - o 提单状态查询

## o日偏T/S二程船信息查询(AFR)

(非注册客户均可使用)

- o Q&A Board 提问回答
  - [1:1 Board]

是针对某票,给某位担当发出提问

- o FAQ Board 常用问题解答
- o下载各类样本

#### (一) 船期查询

| 计划        | • |
|-----------|---|
| ◦ 船期查询 ①  |   |
| ○ 船舶动态及计划 |   |
| ○ 港口调度    |   |
| ○ 邮件服务    |   |

#### Point to Point Schedule

| Depa         | rture CH                | ina 🗸                                                            | SHANGHAI, CHINA                                   | · ~ /                                      | • Arrival                  | RUSSIAN FEDERAT                                             | I VLADIVOSTO                                   | K FISHERY,RUS $\vee$ |
|--------------|-------------------------|------------------------------------------------------------------|---------------------------------------------------|--------------------------------------------|----------------------------|-------------------------------------------------------------|------------------------------------------------|----------------------|
| • Year       | 20                      | 15 V 12 V                                                        |                                                   |                                            | View                       | Calendar View                                               | 20                                             |                      |
|              |                         |                                                                  |                                                   | 201                                        | 5. 12 🕨                    |                                                             |                                                | S Inquir             |
| Sun          |                         | Mon                                                              | Tue                                               | Wed                                        | Thu                        | Fri                                                         |                                                | Sat                  |
| 29           |                         | 30                                                               | 1<br>DONGJIN VENUS                                | 2<br>O.M. HUMOI<br>GSL AFRICA              | 3<br>RUM KITI B            | 4<br>HUM SINO<br>EASTI                                      | TRANS HONG KONG<br>ERN EXPRESS                 | 5 3<br>SENTOSA STAR  |
| 6            |                         | 7<br>HYUNDAI STRIDE<br>TASANEE                                   | 8<br>Dongjin venus                                | 9<br>0.м. нимоі                            | 10<br>RUM SINOK<br>PANCO   | 0R AKITA SINO<br>N SUCCESS                                  | TRANS HONG KONG                                | 12<br>SENTOSA STAR   |
| 13           |                         | 14<br>MIAMI TRADER<br>LARENTIA                                   | 15<br>Dongjin venus                               | 16<br>О.М. НИМОІ                           | 17<br>RUM KITI B<br>EASTEI | 18<br>HUM SINO<br>RN EXPRESS                                | TRANS HONG KONG                                | 19<br>Sentosa star   |
| 20           |                         | 21<br>CARPATHIA                                                  | 22<br>Dongjin venus                               | 23<br>0.M. HUMOI                           | 24<br>SINOK<br>PANCO       | 25<br>OR AKITA SINO<br>IN SUCCESS                           | TRANS HONG KONG                                | 26<br>Sentosa star   |
| 27           |                         | 28<br>Dongjin venus                                              | 29<br>Northern Voli                               | 30<br>ITION O.M. HUMOI                     | 31<br>RUM                  | 1                                                           |                                                | 2                    |
| Term         | V                       | /essel / Service                                                 |                                                   | Departure                                  |                            |                                                             | Arrival                                        |                      |
| 1st          | SENTOS<br>CKR           | A STAR / 0007E                                                   | SHANGHAI, CHINA<br>WAIGAOQIAO<br>2015-12-05 23:00 |                                            | 4)                         | BUSAN, KOREA<br>DONGBU BUSA<br>2015-12-07 18:               | N CNTR TERMINAL                                |                      |
| 2nd<br>(T/S) | HAKATA<br>0024W<br>PVS1 | VOYAGER /                                                        | BUSA<br>DON<br>2015                               | N, KOREA<br>GBU BUSAN CNTF<br>-12-09 18:00 | R TERMINAL                 | VLADIVO<br>Vladivost<br>2015-12-                            | STOK FISHERY,RU<br>ok Fishery Port<br>11 10:00 | ISSIA                |
| Docum        | ent Closing             | 2015-12-04 12:00                                                 |                                                   |                                            | Container Closir           | ng                                                          |                                                |                      |
| В            | /K PIC                  | QIAN ERXIAN<br>Tel. <u>86-21-63243290</u><br>e-Mail. exqian@shar | ghai.sinokor.co.kr                                |                                            | B/L PIC                    | yang yiqiao<br>Tel. <u>+86-21-6324</u><br>e-Mail. yangyiqia | 1 <u>2681</u><br>o@shanghai.sinoko             | or.co.kr             |
|              |                         |                                                                  |                                                   |                                            |                            |                                                             |                                                | Bookir               |

### 1. 点击【<mark>船期查询】</mark>

- 2. 弹出【Point to Point Schedule】 查询并选择船期。
  - 1) 选择起运港、目的港、月份
  - 2) 选择视图列表
    - i:【Calendar View】日历模式
       a:该模式船名无底色->直达船,
       绿底船名>中转船
    - ii: 【List View】列表模式b: 功能与日历模式类似。
  - 3) 点击所需日期船名
  - 4)页面下方自动显示,该船相关信息。二程船信息,仅参考用
    - i: 【Document Closing】 提单确认截单时间。
    - li: 【B/K PIC】 长锦订舱联系人
       【B/L PIC】 长锦提单确认联系人
  - 5) 点击【BOOKING】提交订舱。
    - \*\* 订舱界面。也可从出口业务下 NEW BOOKING 选择船期。

#### (二) 出口订舱

| 出口业务 💊         |
|----------------|
| • NEW BOOKING  |
| • BOOKING LIST |
| ∘ S/R          |
| • B/L          |
| • INVOICE      |
| ∘ D/G          |
| ○ B/L状态查询(SUR) |

#### 1. 点击【NEW BOOKING】

🏠 Home | 🔐 Log-Out | 🥖 My Info | 🎘 Sitemap | 👩 Manual | 🏠 HomePage

0

|                                                                                                    |                                                                                                    |               | <ul> <li>Booking office</li> </ul> | SHANGHAI OFFICE                                                                                                    | <b>*</b>         |
|----------------------------------------------------------------------------------------------------|----------------------------------------------------------------------------------------------------|---------------|------------------------------------|----------------------------------------------------------------------------------------------------|------------------|
|                                                                                                    |                                                                                                    |               |                                    |                                                                                                    | SK Bookman       |
| - User Informati                                                                                                    | ion 🔍                                                                                                    |               |                                    |                                                                                                    |                  |
| Name                                                                                                    | SINOKOR SHUJING                                                                                                    |               | • TEL/FAX                          | +8663243265234 / +86                                                                                                    | 63292202         |
| e-Mail                                                                                                    | shujing@shanghai.sinoko                                                                                                    | or.co.kr      | ORG Shipper                        |                                                                                                    |                  |
| <sup>客户编号</sup> ①                                                                                                    |                                                                                                    |               | Freight No.                        |                                                                                                    |                  |
| - Schedule 🔍                                                                                                    | 3                                                                                                    |               |                                    |                                                                                                    |                  |
| P.O.R                                                                                                    | •                                                                                                    |               |                                    |                                                                                                    |                  |
| Term \                                                                                                    | Vessel                                                                                                    | POL           |                                    | POD                                                                                                    |                  |
| Cargo Term                                                                                                    | CY/CY                                                                                                    | v             | Freight Term                       | FREIGHT PREPAID                                                                                                    |                  |
|                                                                                                    |                                                                                                    |               |                                    | 6                                                                                                    |                  |
| - Container                                                                                                    | LCL Cargo 4                                                                                                    |               |                                    | S FreeTime Tari                                                                                                    | ff 🕴 1/G CHEO    |
|                                                                                                    |                                                                                                    |               | Soc                                | ecial Cargo Information                                                                                                    |                  |
| SIZE TYPE                                                                                                    | E Q'TY D/G SOC                                                                                                    | Empty<br>UNNO | CLASS Temp(℃) C                    | COVER Length(mm) Width(mm) H                                                                                                    | leight(mm) Weigh |
| / 💌 DRY                                                                                                    |                                                                                                    |               |                                    |                                                                                                    |                  |
| • Progress 🔞 F                                                                                                    | Fold 7                                                                                                    |               |                                    |                                                                                                    |                  |
| Progress () F<br>poking S/R B/<br>Booking<br>Request                                                                                                    | Fold 7<br>/L C/A Issue<br>3 SR Input<br>8 Submit 3 2 B                                                                       | ooking        | BAL<br>Creato                      | At. S Staury Bt. Request                                                                                                    | Bissue BAL       |
| Progress (1) F<br>poking S/R B/<br>Booking Request (2)                                                                                                    | Fold 7<br>/L C/A Issue<br>Software<br>Spread 8                                                                               | ooling        | RL<br>Cruis                        | at Steering BL Request                                                                                                    | Bissor Bit.      |
| Progress ) F<br>boking S/R B/<br>Boking S/R B/<br>Repart 9                                                                                                    | Fold (7)<br>(L C/A Issue<br>Stranger<br>Stranger<br>Spread (8)<br>Commation                                                  | ooling        | Container                          | AL Being BL Request                                                                                                    | Bissue Br.       |
| Progress      Progress      Progress | Fold (7)<br>(L C/A Issue<br>Signation (2)<br>(2)<br>(2)<br>(2)<br>(2)<br>(3)<br>(3)<br>(3)<br>(3)<br>(3)<br>(3)<br>(3)<br>(3 | ooting > 4    | Container<br>Closing               | A.<br>A.<br>M.<br>B.<br>B.<br>B.<br>B.<br>B.<br>B.<br>B.<br>B.<br>B.<br>B                                                                                                    | Blasue BA        |
| Progress      Progress      Progress      Product      Product | Fold 7                                                                                                    | ooling        | -Container<br>Closing<br>-B/L PIC  | At m D D G song Bt Request                                                                                                    | 8 Zitsuu BA      |
| Progress      Progress      Progress | Fold 7                                                                                                    | ooting > 4    | Container<br>Closing               | At m S Surge Rt<br>Request                                                                                                    | Bissue Br.       |
| Progress ① F<br>boking S/R B/<br>Doking S/R B/<br>Progress<br>1:1 Board ④ S<br>Additional Info<br>Document<br>Closing<br>S/K PIC<br>WGT / MSR<br>主品名(中文)                                                                                                    | Fold 7                                                                                                    |               | -Container<br>Closing<br>-B/L PIC  | A. m<br>M. m<br>Pequet<br>Pequet                                                                                                    | Blace BA         |
| Progress ① F<br>poking S/R B/<br>Dooking S/R B/<br>Progress<br>1:1 Board ④ S<br>Additional Info<br>Document<br>Closing<br>S/K PIC<br>WGT / MSR<br>主品名(中文)<br>主品名(中文)                                                                                                    | Fold 7                                                                                                    |               | -Container<br>Closing<br>-B/L PIC  | A. B. Susing B. Request                                                                                                    | Blasu BA         |
| Progress ① F<br>poking S/R B/<br>Booking S/R B/<br>Program ② ③<br>1:1 Board ④ ⑤<br>Additional Info<br>Document<br>Closing ③<br>Additional Info<br>Document<br>Closing ③<br>WGT / MSR<br>主品名(中文)<br>主品名(中文)<br>主品名(中文)<br>和名名(文)<br>Remark tem)                                                                                                    | Fold 7                                                                                                    |               | -Container<br>Closing<br>.B/L PIC  | At m S and the second second s                                                                                                    | Bissue BA        |
| Progress ① F<br>Progress ① F<br>Progress ② F<br>Progress<br>1:1 Board ④ S<br>Additional Info<br>Document<br>Closing<br>B/K PIC<br>WGT / MSR<br>主品名(中文)<br>主品名(中文)<br>主品名(宗文)<br>Remark<br>Yrohibiled Item)                                                                                                    | Fold 7                                                                                                    |               | Container<br>Closing               | A. m<br>A. m<br>Decision B. m<br>Request<br>Request<br>Req | Confin           |

## 2. 【Booking Register】订舱界面

- 1) 客户编号: 必填, 不能重号。
- 2) Freight REF: 俄罗斯、日本到付必填。
- 点击【Schedule】】放大镜,搜索并 选择船期。(若从船期查询进入此界面, 则自动显示船名信息。
- 4) 【LCL Cargo】 订拼票时使用。 勾选后,不用输入箱型箱量。
- 5) 【FreeTime Tariff】基础 FreeTime 查询。
   【D/G CHECK】危险品初步审核。
   最终按订舱批复为准。
- 6) "ADD/DELETE" 箱号添加行/删除行
- 7) 提单进度状态,会有颜色变化, 区分操作状态。
- 8) 【1:1 Board】留言板。此界面仅显示用。
- 9) 【Document Closing】提单截单时间。
   【B/K PIC】 长锦订舱联系人
   【B/L PIC】 长锦提单确认联系人
- 10) 填写主品名信息。必填
- 11) 【Remark】填写加拼要求等。
- 12)【I want to register this booking to bookmark】勾选后,该订舱信息存入 BOOKMARK,下次订舱,点击右上角 【B/K Bookmark】按钮,可复制。
- 13) 点击【Save】保存并提交订舱。 成功 SAVE 后,自动跳转至【Booking Inquiry】界面。
  - 点击【Delete】 退关。
  - 点击【List】跳至 BOOKING LIST 界面。

#### Booking Inquiry

S/R Input

|                               |                                                   |                                  |                     |          | (        | 7)     |         |          |        |
|-------------------------------|---------------------------------------------------|----------------------------------|---------------------|----------|----------|--------|---------|----------|--------|
| + Option O Book               | ing Date 🔿 Departu                                | re Date 💿 Booking I              | No. 🔸 Receipt 🛛 🧿   | ) ALL () | On-Line  | O Off- | Line    |          |        |
| * B/K<br>No. SNKO020          | 151109510 🕕                                       |                                  | + Status 🧕          | ALL O    | Request  | O Conf | irm O   | Reject   |        |
| ▶客户编<br>号                     |                                                   |                                  | ↓ VSL/VYG           |          |          | 1      |         |          |        |
| ▶ P. 0. L                     |                                                   |                                  | ▶ P. O. D           |          |          |        |         |          |        |
| ▶ D. L. V                     |                                                   |                                  |                     |          |          |        |         |          |        |
|                               |                                                   |                                  |                     |          |          |        |         | S. Ir    | nquiry |
| Booking No                    | Loading                                           | Discharging                      | Delivery            | CNTR     | Special  | B/K    | S/R     | B/L      | DELA   |
| SNK00201511095<br>On-Line (2) | <sup>10</sup> SHANGHAI, CHINA<br>2015-12-31 16:00 | BUSAN, KOREA<br>2016-01-02 07:00 | BUSAN, KOREA        | 20'x1    |          | Input  | 3)      |          |        |
| <                             |                                                   |                                  |                     |          |          |        |         |          | >      |
|                               |                                                   |                                  |                     |          |          | 5      | 1:1 Boa | ard 🗷    | Excel  |
| 6                             | 🥖 EDI Upload 🛛 🥖                                  | Booking 📃 🗟 Booking              | g Detail 🛛 👔 Delete | 🚢 Prin   | t Notice | / s    | nput    | 🔍 B/L In | nquiry |

🏠 Home | 🔐 Log-Out | 🥖 My Info | 🎘 Sitemap | 🍘 Manual | 🏠 HomePage

| -                                                                                                    |                                                                                                    |                                                                                                    | 10020101100020                                                                                                    |                                                                                      |
|----------------------------------------------------------------------------------------------------|----------------------------------------------------------------------------------------------------|----------------------------------------------------------------------------------------------------|----------------------------------------------------------------------------------------------------|--------------------------------------------------------------------------------------|
| Document                                                                                                    | Qian Er Xian<br>Tel. 63243290<br>Fax. 63292202<br>e-Mail. exqian@shanghai.sinokor.co.kr                                                                                                    | Shipping                                                                                                    |                                                                                                    |                                                                                      |
|                                                                                                    |                                                                                                    |                                                                                                    | S/F                                                                                                    | R Bookmark                                                                           |
| Shipper                                                                                                    | •                                                                                                    | Vessel / Voyage                                                                                                    | EASTERN EXPRESS / 1527                                                                                                    | E                                                                                    |
| SDFSDF                                                                                                    |                                                                                                    | Port of Receipt                                                                                                    |                                                                                                    |                                                                                      |
|                                                                                                    |                                                                                                    | Port of Loading                                                                                                    | SHANGHAI, CHINA                                                                                                    |                                                                                      |
|                                                                                                    |                                                                                                    | Port of Discharging                                                                                                    | AKITA, JAPAN                                                                                                    |                                                                                      |
| Consignee                                                                                                    |                                                                                                    | Final Destination                                                                                                    | 0010,20200                                                                                                    |                                                                                      |
| SADFSADF                                                                                                    |                                                                                                    | Cargo Term                                                                                                    | CY/CY                                                                                                    |                                                                                      |
|                                                                                                    |                                                                                                    | Freight Term                                                                                                    | FREIGHT PREPAID                                                                                                    |                                                                                      |
|                                                                                                    |                                                                                                    |                                                                                                    | Simple                                                                                                    |                                                                                      |
| Notific                                                                                                    |                                                                                                    | B/L Turne                                                                                                    | Original B/                                                                                                    |                                                                                      |
| ASFSADFS                                                                                                    |                                                                                                    | Darkana                                                                                                    |                                                                                                    | Input                                                                                |
|                                                                                                    |                                                                                                    | Package 🕑                                                                                                    | 10 DOCKETS                                                                                                    |                                                                                      |
|                                                                                                    |                                                                                                    | WGT                                                                                                    | 100 @ KGS                                                                                                    |                                                                                      |
|                                                                                                    |                                                                                                    | MSR                                                                                                    | 10 CBM                                                                                                    |                                                                                      |
| Harks and Hum                                                                                                    | bers Description                                                                                                    | or Packages and Goods                                                                                                    |                                                                                                    |                                                                                      |
| ONE                                                                                                    |                                                                                                    |                                                                                                    |                                                                                                    |                                                                                      |
|                                                                                                    | (20 X D CONTAINER ONLY.                                                                                                    |                                                                                                    |                                                                                                    | Ŧ                                                                                    |
| ain Item DFDF                                                                                                    | (20 X I) CONTAINER ONLY.                                                                                                    |                                                                                                    |                                                                                                    | · · · · · · · · · · · · · · · · · · ·                                                |
| ain Item DFDF                                                                                                    | (20 X I) CONTAINER ONLY.                                                                                                    |                                                                                                    |                                                                                                    | · · · · · · · · · · · · · · · · · · ·                                                |
| ain Item DFDF<br>N) DFDF<br>N) DDD<br>N) DDD                                                                                                    | (20 X I) CONTAINER ONLY.                                                                                                    | arts of plants [200860]                                                                                                    |                                                                                                    |                                                                                      |
| ain Item DFDF<br>ain Item DFDF<br>ain Item DDD<br>SN DDD<br>5 Code Prepa<br>emark                                                                                                    | (20 X I) CONTAINER ONLY.                                                                                                    | arts of plants [200860]                                                                                                    |                                                                                                    |                                                                                      |
| ain Item DFDF<br>N) DFDF<br>S Code Prepa<br>emark                                                                                                    | (20 X I) CONTAINER ONLY.                                                                                                    | arts of plants [200860]<br>د (۱۷۱۷ یوالد)                                                                                                    | sading Port 📄 Agent F                                                                                                    | Print                                                                                |
| in Item DFDF<br>N) DFDF<br>SCode Preparant<br>Mark State Containe                                                                                                    | (20 X I) CONTAINER ONLY.                                                                                                    | arts of plants [200860]<br>: Vs/Vyg/Lt                                                                                                    | ading Port 🔄 Agent F                                                                                                    | Print                                                                                |
| ain Item DFDF<br>ain Item DDD<br>S Code Prepa<br>amark<br>Said To Cor<br>Containe                                                                                                    | (20 X I) CONTAINER ONLY.                                                                                                    | arts of plants [200860]                                                                                                    | ading Port Agent F<br>PKG/WGT/MSR Division E                                                                                                    | Print<br>Excel Upload                                                                |
| in Item DFDF<br>ain Item DDD<br>N) 5 Code Prepa<br>amark<br>Said To Cor<br>Containe<br>SIZE                                                                                                    | (20 X I) CONTAINER ONLY.                                                                                                    | arts of plants [200860]<br>t Vs/Vyg/La<br>SEAL NO                                                                                                    | ading Port Rent F<br>PKG/WGT/MSR Division E<br>PKG WGT                                                                                                    | Print MSR                                                                            |
| in Item DFDF<br>N) DFDF<br>S Code Prepa<br>emark S Said To Cor<br>Containe                                                                                                    | (20 X I) CONTAINER ONLY.                                                                                                    | arts of plants [200860]<br>t Vs/Vyg/Lo<br>SEAL NO                                                                                                    | ading Port PKG/WGT/MSR Division E E<br>PKG WGT<br>FKG WGT<br>FKG ADD                                                                                                    | Print<br>Direct Upload<br>MSR                                                        |
| Concernent of the second second    | (20 X I) CONTAINER ONLT.<br>arations of vegetables, fruit, nuts or other p<br>ntain                                                                                                    | arts of plants [200860]<br>t Vs/Vyg/Lt<br>3<br>SEAL NO                                                                                                    | ading Port Agent F<br>PKG/WGT/MSR Division E E<br>PKG WGT<br>ADD                                                                                                    | Print Print MSR S DELET                                                              |
| Vite (         in term DFDF         N)         DFDF         Ain Item DDD         S Code Prepa emark         Said To Cor         Containe         SIZE         Progress Booking S/f                                                                                                    | (20 X I) CONTAINER ONLT.<br>arations of vegetables, fruit, nuts or other p<br>ntain                                                                                                    | arts of plants [200860]<br>t Vs/Vyg/Lt<br>3<br>SEAL NO                                                                                                    | ading Port Agent F<br>PKG/WGT/MSR Division E<br>PKG WGT<br>ADD                                                                                                    | Print<br>MSR<br>S DELET                                                              |
| Vite (     Vite (     Vite (   | (20 X I) CONTAINER ONLT.<br>arations of vegetables, fruit, nuts or other p<br>Intain                                                                                                    | arts of plants [200860]<br>t Vs/Vyg/Lt<br>3<br>SEAL NO                                                                                                    | ading Port Agent F<br>PKGWGT/MSR Division E<br>PKG WGT<br>ADD                                                                                                    | Print Print MSR Ø DELET                                                              |
| Vite (         Vite (        Vite (         Vite (         Vi   | (20 X I) CONTAINER ONLT.<br>arations of vegetables, fruit, nuts or other p<br>Intain                                                                                                    | arts of plants [200860]<br>: Vs/Vyglc<br>3<br>SEAL NO<br>SEAL NO<br>SEAL NO<br>Coster                                                                                          | ading Port Agent F<br>PKG/WGT/MSR Division E<br>PKG WGT<br>ADD<br>Softwarg R, Softwarg<br>Regent Softwarg R, Softwarg<br>Regent Softwarg<br>Regent Softwarg                                                                                                    | Print<br>Discel Upload<br>MSR<br>© DELETI<br>Bissoe BA                               |
| y Order E  order E  order E | (20 X I) CONTAINER ONLY.<br>intain  Shipper's Load, Count & Weigh<br>r<br>TYPE CNTR NO<br>s ⊕ Fold<br>B B/L C/A Issue<br>S Sk Ipol<br>S Sk Ipol<br>S Sk Ipol<br>S Sk Ipol                                                                                                    | arts of plants [200860]<br>: Vs/Vyglc<br>3<br>SEAL NO<br>SEAL NO<br>SEAL NO                                                                                                    | Sading Port Agent P<br>PKG/WGT/MSR Division<br>PKG WGT<br>ADD<br>S Gusang BC<br>Request S 7                                                                                                    | Print<br>Discel Upload<br>MSR<br>S DELETI<br>Bissue BA<br>Confirm                    |
| y Order E<br>y Order E<br>N) DFDF<br>DFDF<br>DDD<br>S Code Prepa<br>Prepa<br>S Said To Cord<br>Containee<br>SIZE<br>Order Progress<br>Booking S/F<br>Booking S/F                                                                                                    | (20 XI) CONTAINER ONLT.<br>arations of vegetables, fruit, nuts or other p<br>Intain                                                                                                    | arts of plants [200860]<br>: Vs/Vyglc<br>3<br>SEAL NO<br>SEAL NO<br>SEAL NO                                                                                                    | ading Port Agent F<br>PKGWGT/MSR Division K<br>PKG WGT<br>ADD<br>ADD<br>ADD<br>ADD<br>ADD<br>ADD                                                                                                    | Print<br>Discel Upload<br>MSR<br>© DELETT<br>Bissue BA                               |
| Viet Carlos Contentes     Viet Carlos Contentes     Viet Carlos Contentes     Viet Containe     Size     Progress     Containe     Size     Size     Si   | (20 X I) CONTAINER ONLT.<br>rations of vegetables, fruit, nuts or other p<br>ntain                                                                                                    | arts of plants [200860]<br>: Vs/Vyglc<br>3<br>SEAL NO<br>SEAL NO<br>SEAL NO                                                                                                    | ading Port Agent F<br>PKG WGT<br>KG WGT<br>ADD<br>Solution X Agent Agent Agen                                                                                                    | Print<br>Discel Upload<br>MSR<br>© DELETT<br>Bissue BA                               |
| y Order Contents N) DFDF PFD2 DFD S Code Prepare mark  S Sode To Cortaine SIZE O- Progress: looking S/I Booling S/I Booling - 1:1 Board                                                                                                    | (20 XI) CONTAINER ONLT.<br>rations of vegetables, fruit, nuts or other p<br>ntain                                                                                                    | arts of plants [200860]<br>: Vs/Vyglc<br>3<br>SEAL NO<br>SEAL NO<br>SEAL NO                                                                                                    | ading Port Agent F<br>PKG/WGT/MSR Division E<br>PKG WGT<br>ADD<br>ADD<br>ADD<br>Agent P<br>FKG<br>Request<br>Agent P<br>FKG<br>Agent P<br>FKG<br>AGENT P<br>FKG<br>AGENT P<br>FKG<br>AGENT P | Print<br>Excel Upload<br>MSR<br>@ DELET(<br>Bissoe BA<br>Confirm                     |
| Viet Contained     Viet Contained     Viet Con   | (20 XI) CONTAINER ONLT.<br>strations of vegetables, fruit, nuts or other p<br>ntain                                                                                                    | arts of plants [200860]<br>: VolVyglu<br>3<br>SEAL NO<br>SEAL NO<br>SEAL NO<br>SEAL NO<br>SEAL NO<br>SEAL NO<br>SEAL NO<br>SEAL NO<br>SEAL NO<br>SEAL NO<br>SEAL NO<br>SEAL NO | ading Port ☐ Agent F<br>PKG/WGT/MSR Division ☑ E<br>PKG WGT<br>→ ADD<br>→ ADD<br>→ ADD<br>→ ADD                                                                                                    | Print<br>Excel Upload<br>MSR<br>© DELETI<br>Bissue BA<br>Confirm                     |
| Viet Content of the second second secon   | (20 XI) CONTAINER ONLT.<br>stations of vegetables, fruit, nuts or other p<br>ntain                                                                                                    | arts of plants [200860]<br>: Vs/Vyglc<br>3<br>SEAL NO<br>SEAL NO<br>SEAL NO<br>SEAL NO<br>SEAL NO<br>SEAL NO<br>SEAL NO<br>SEAL NO<br>SEAL NO<br>SEAL NO                       | ading Port ■ Agent F<br>PKG WGT(MSR Division 座 E<br>PKG WGT<br>→ ADD<br>→ ADD<br>→ ADD<br>→ ADD<br>→ ADD<br>→ ADD<br>→ ADD<br>→ ADD<br>→ ADD<br>→ ADD                                                                                                    | Print<br>Sizcel Upload<br>MSR<br>(S) DELET(<br>Bissue BA<br>Confirm)<br>In B/L menu. |
| Ve C      Ve C     Ve C     Ve C     Ve C     Ve C     Ve C     Ve C     Ve C       | (20 X I) CONTAINER ONLT.<br>stations of vegetables, fruit, nuts or other p<br>Intain  Shipper's Load, Count & Wegh<br>r TYPE CNTR NO S Pold R B/L C/A Issue Soft Shipper's Load, Count & Wegh Soft Shipper's Load, Count & Wegh Soft Shipper's Load, Count & Wegh CNTR NO S Soft Shipper's Load, Count & Wegh I Soft Shipper's Load, Count & Wegh I Soft Shipper's Load | arts of plants [200860]<br>: Vs/Vyglc<br>3<br>SEAL NO<br>SEAL NO<br>SEAL NO<br>SEAL NO<br>SEAL NO<br>SEAL NO<br>SEAL NO<br>SEAL NO<br>SEAL NO<br>SEAL NO                       | ading Port                                                                                                    | Print<br>Excel Upload<br>MSR<br>© DELETT<br>Bissue BA<br>Confirm                     |

# Booking Inquiry】界面, 即菜单【BOOKING LSIT】界面。

- 1) 直接显示刚生成的提单号及对应信息。
- 2) 点击提单号,查看&打印订舱回执。
- (B/K】的状态,显示为"Input"。 代表 BK 已输。
- 4) 点击【S/R Input】, 进入输单页面
- 5) 其他:
  - i:【1:1 Board】按提单号留言,
     点击【Write】填写并提交。
  - ii: 【**Excel**】下载
- 6) 【EDI Upload】EDI 网页订舱按钮。
  【Booking】进入 NEW BOOKING。
  重新建立新订舱。
  【Booking Details】进入被选提单号的
  BOOKING 界面查看信息
  【Delete】删除/退关
  【Print Notice】打印 NOTICE
  【B/L Inqury】订舱成功后,可以链接

进入提单修改页面。

7) 【On-line】客户网页及 EDI 提交的订舱【Off-line】紧急情况,长锦订舱

#### 4. 进入【S/R Input】界面,输入托书信息。

- 1) 【Cargo Type】 Simple->仅签发 Master bill Console->签发 Master & House bill.
- 2) 【Package】 件数和包装
- 【PKG/WGT/MSR Division】下方若已 输入两个以上箱号,每个箱号后的件毛 体,在按此按钮后,将平均自动录入,
- 4) 【Excel Upload】 多个箱号 EXCEL 上 传功能
- 5) 【ADD/DELTE】 添加删除箱号
- 6) 【DG CERTI】危险品资料上传 【RIDER】其他保函/申请上传。
- 7) 点击【Save】提交,若显示"Successfully saved. You should submit the S/R"提示。 表示保存成功,你可以提交托书。 点击确认。页面转至【S/R Inqury】界面。 【List】手动进入【S/R Inqury】

#### S/R Inquiry

| • • • • • • • • • • • • • • • • • • • • | 2015-11-2       | 22 ~ 2015   | 5-11-29 |        | <ul> <li>Status</li> </ul>          | l ALL 🔘 Red                      | juest 🔘 Confirm 🏾 | Reject |         |
|-----------------------------------------|-----------------|-------------|---------|--------|-------------------------------------|----------------------------------|-------------------|--------|---------|
| ▲客户编号                                   |                 |             |         |        | +VSL/VY                             | 3                                | 1                 |        |         |
| • P.O.L                                 |                 |             |         |        | • P.O.D                             |                                  |                   |        |         |
| +D.L.V                                  |                 |             |         |        |                                     |                                  |                   |        |         |
|                                         |                 |             |         |        |                                     |                                  |                   |        | Inquiry |
| B/K No                                  |                 | ORG Shipper | Vessel  | Voyage | Departure                           | Arrival                          | Delivery          | CNTR   | Special |
| SNKO0201<br>fgfgd                       | 51109512        | LG CHEM     | PCSS    | 1527E  | SHANGHAI, CHINA<br>2015-12-24 16:00 | BUSAN, KOREA<br>2015-12-26 06:00 | BUSAN, KOREA      |        |         |
| SNKO0201                                | 51109529        |             | ETE     | 1527E  | SHANGHAI, CHINA<br>2015-12-31 16:00 | AKITA, JAPAN<br>2016-01-02 06:00 | AKITA, JAPAN      |        |         |
| SNKO0201                                | 51109505<br>9X1 |             | HDVC    | 219W   | SHANGHAI, CHINA<br>2016-01-03 08:00 | BUSAN, KOREA                     | BUSAN, KOREA      |        |         |
| AP 1512S999                             |                 |             |         |        | III                                 |                                  |                   |        |         |
| AP 1512S999                             |                 |             | •       |        |                                     |                                  |                   |        |         |
| AP15125999<br>AP15125999<br>Page 1 of 3 | (26 items)      | < 1 2 3     | 2       |        |                                     |                                  |                   |        |         |

#### **B/L Inquiry**

| Term 2015-11                      | -22 ~                        | 2015-11- | 29                                  | VSL/VYG                                |                       | 1     |         |               |
|-----------------------------------|------------------------------|----------|-------------------------------------|----------------------------------------|-----------------------|-------|---------|---------------|
| P.O.L                             |                              |          |                                     | • P.O.D                                |                       |       |         |               |
| D.L.V                             |                              |          |                                     | 客户编号                                   |                       |       |         |               |
|                                   |                              |          |                                     |                                        |                       |       | 9       | Inquir        |
| /L No                             | Vessel<br>(CallSgn/NA)       | Voyage   | Departure                           | Arrival                                | Delivery              | CNTR  | Confirm | B/L<br>Modifi |
| NKO02015110910<br>JTEST2015112402 | GSAF<br>(A8VG2/LR)           | 8275     | SHANGHAI, CHINA<br>2015-12-30 (ETD) | HOCHIMINH, VIETNAM<br>2016-01-04 (ETA) | HOCHIMINH,<br>VIETNAM | 20'x2 | No      | Able          |
| NKO02015110949<br>ST1129          | CSTS<br>(D5JU9/LR)           | 0009E    | SHANGHAI, CHINA<br>2015-12-19 (ETD) | BUSAN, KOREA<br>2015-12-21 (ETA)       | BUSAN, KOREA          | 20'x1 | No      | Able          |
| NKO02015110950<br>ST1129          | CSTS<br>(D5JU9/LR)           | 0009E    | SHANGHAI, CHINA<br>2015-12-19 (ETD) | BUSAN, KOREA<br>2015-12-21 (ETA)       | BUSAN, KOREA          | 20'x0 | No      | Able          |
|                                   |                              |          | m                                   |                                        |                       |       |         |               |
| ge 1 of 3 (21 items)              | < <u>1</u> <u>2</u> <u>3</u> | Σ        |                                     |                                        |                       |       |         |               |
|                                   |                              |          |                                     |                                        |                       |       |         |               |

🏠 Home | 🝟 Log-Out | 🥖 My Info | 🎘 Sitemap | 👩 Manual | 🏠 HomePage

| B/L No. SNKO02015110                                                                                                    | 9100                                                                                                    | ()                                                                                                    |                                                                                       |                                                                                                    |
|----------------------------------------------------------------------------------------------------|----------------------------------------------------------------------------------------------------|----------------------------------------------------------------------------------------------------|---------------------------------------------------------------------------------------|----------------------------------------------------------------------------------------------------|
| Document                                                                                                    |                                                                                                    | • Shipping                                                                                                    | SHENJIAQIN<br>Tel. 0086-21-63242996<br>Fax. 86-21-63292202<br>e-Mail. shenjiaqin@shan | ghai.sinokor.co.kr                                                                                                    |
| Shipper                                                                                                    |                                                                                                    | Vessel / Voyage                                                                                                    | GSL AFRICA / 827S                                                                     |                                                                                                    |
| TEST                                                                                                    |                                                                                                    | Port of Receipt                                                                                                    |                                                                                       |                                                                                                    |
|                                                                                                    |                                                                                                    | Port of Loading                                                                                                    | SHANGHAI, CHINA                                                                       |                                                                                                    |
|                                                                                                    |                                                                                                    | Port of Discharging                                                                                                    | HOCHIMINH, VIETNAN                                                                    | 1                                                                                                    |
|                                                                                                    |                                                                                                    | Port of Delivery                                                                                                    | HOCHIMINH, VIETNAN                                                                    | 1                                                                                                    |
| Consignee                                                                                                    |                                                                                                    | Final Destination                                                                                                    |                                                                                       |                                                                                                    |
| TEST                                                                                                    |                                                                                                    | Cargo Term                                                                                                    | CY/CY                                                                                 |                                                                                                    |
|                                                                                                    |                                                                                                    |                                                                                                    |                                                                                       |                                                                                                    |
|                                                                                                    |                                                                                                    | Freight Term                                                                                                    | FREIGHT PREPAID                                                                       | •                                                                                                    |
| lotify                                                                                                    |                                                                                                    |                                                                                                    |                                                                                       |                                                                                                    |
| TEST                                                                                                    |                                                                                                    | Parkage                                                                                                    | 10 CANS                                                                               | - Input                                                                                                    |
|                                                                                                    |                                                                                                    |                                                                                                    |                                                                                       |                                                                                                    |
|                                                                                                    |                                                                                                    | WGT                                                                                                    | 2000 @ KGS                                                                            |                                                                                                    |
|                                                                                                    |                                                                                                    | MSR                                                                                                    | 20 CBM                                                                                |                                                                                                    |
| farks and Numbers                                                                                                    | Descrip                                                                                                    | tion of Packages and Goods                                                                                                    |                                                                                       |                                                                                                    |
| /M                                                                                                    | GARME                                                                                                    | NT                                                                                                    |                                                                                       | *                                                                                                    |
|                                                                                                    | -                                                                                                    |                                                                                                    |                                                                                       | -                                                                                                    |
| Y TWO (20'X2) CONTAIN                                                                                                    | ERS ONLY.                                                                                                    |                                                                                                    |                                                                                       | ~                                                                                                    |
| ry TWO (20'X2) CONTAIN<br>in Item GARMENT<br>N) 衣服                                                                                                    | ERS ONLY.                                                                                                    |                                                                                                    |                                                                                       | · · · · · · · · · · · · · · · · · · ·                                                                                                    |
| y TWO (20'X2) CONTAIN<br>in Item GARMENT<br>N)<br>和ark                                                                                                    | FRS ONLY.                                                                                                    |                                                                                                    |                                                                                       | •                                                                                                    |
| y TWO (201X2) CONTAIN<br>in Item<br>GARMENT<br>N) To To To To To To To To To To To To To                                                                                                    | TERS ONLY,                                                                                                    | aght IV.                                                                                                    | sl/Vyg/Loading Port                                                                   | ▼<br>Agent Print                                                                                                    |
| y TWO (20%2) CONTAIN<br>in Isem GARMENT<br>in Isem 衣服<br>in Isem 衣服<br>in Isem 衣服<br>in Isem 衣服<br>in Isem 衣服<br>in Isem 衣服<br>contain 空 s                                                                                                    | FRS ONLY,                                                                                                    | sight 😨 Vi                                                                                                    | sl/Vyg/Loading Port                                                                   | Agent Print                                                                                                    |
| Y TWO (20X2) CONTAIN<br>in Item GARMENT<br>N) Item 전문<br>Date To Contain<br>SIZE TYPE                                                                                                    | ERS ONLY.                                                                                                    | Nghe 🕑 Vi                                                                                                    | sl/Vyglaeding Port<br>KG WGT                                                          | P Agent Print<br>MSR SOC                                                                                                    |
| V TWO (20X2) CONTAIN<br>N Dem GARMENT<br>N) Dem 전문<br>2 Sed To Container<br>SIZE TYPE                                                                                                    | ERS ONLY.                                                                                                    | seal NO F                                                                                                    | NVygLoading Port                                                                      | Agent Print                                                                                                    |
| Y TWO (20X2) CONTAIN<br>in Isem GARMENT<br>N) Isem 전료<br>2 Sad To Contain 같 S<br>- Container<br>SIZE TYPE<br>- Progress @ Pold<br>SIZE TYPE<br>- Progress @ Pold<br>Size Surry<br>- Size Surry<br>- Size Surry<br>- Size Surry<br>- Size Surry<br>- Size Surry<br>- Surry<br>- Surry | Interest Court & We COURT NO Issue Control Courts Courts C | sghe 🕑 V<br>SEAL NO F                                                                                                    | N/Yyg/Loading Port                                                                    | Agent Print  Agent Print  MSR SOC  ADD  DELE  Confirm  SOC  Confirm  Confirm  Confi |
| YV TWO (20X2) CONTAIN<br>in Isem GARMENT<br>N) Isem 전문<br>2 Said To Contain (2)<br>SIZE TYPE<br>Progress @ Fold<br>Oking S/R B/L C/A<br>Deking S/R B/L C/A                                                                                                    | Integer's Load. Count & We<br>CNTR NO                                                                                                    | aght IV<br>SEAL NO F<br>Costo Sea                                                                                                    | N/Yyg/Loading Port                                                                    | Agent Print      MSR SOC      ADD      DELE      DO                                                                                                    |
| yy TWO (20X2) CONTAIN<br>win Item GARMENT<br>N) Item GARMENT<br>N) Item GARMENT<br>SIZE TYPE<br>Progress ● Fold<br>SIZE TYPE<br>Progress ● Fold<br>Socking S/R B/L C/A<br>Booking S/R B/L C/A<br>Boo                                                                                                    | Issue                                                                                                    | sghe V<br>SEAL NO F<br>Course Sealow S                                                                                                    | N/Vygltasding Port                                                                    | Agent Print      MSR SOC      ADD      DELE      DO     DELE      DO     DO     DELE      DO     DO     DELE      DO     DO     DELE      DO     DO     DELE      DO     DO     DELE      DO     DO        |
| y TWO (29X2) CONTAIN<br>N Isem GARMENT<br>N) Isem RARE<br>2 Sad To Contain ② S<br>Container ②<br>SIZE TYPE<br>Progress @ Fold<br>Soking S/R B/L C/A<br>Booking S/R B/L C/A<br>Booking S/R B/L C/A<br>B/L C/A<br>B/                                                                                                    | ERS ONLY.                                                                                                    | spht V<br>SEAL NO F                                                                                                    | N/YygLaading Port                                                                     | Agent Print  MSR SOC  ADD  Codon  2015-11-26 17/31 SHUJIN  Rept                                                                                                    |
| Y TWO (29X2) CONTAIN<br>in Isem GRAMENT<br>)) Iam 전료<br>25 Sad To Contain (2) S<br>- Container (2)<br>SIZE TYPE<br>- Progress @ Fold<br>20king S/R B/L C/A<br>Deaking S/R B/L C/A<br>Deaking S/R B/L C/A                                                                                                    | Integer's Load. Count & We<br>CNTR NO                                                                                                    | aghe V<br>SEAL NO F<br>Caso Sea                                                                                                    | N/Yyg/Loading Port                                                                    | Agent Print      MSR SOC      ADD      DELE      ADD      DELE      Z015-11-26 17:31 SHUJIN      Reply                                                                                                    |
| vy TWO (20X2) CONTAIN<br>N Isem GARMENT<br>sin Isem 衣服<br>State 大服<br>Container ②<br>Ford<br>SIZE TYPE<br>Progress ● Fold<br>soking S/R B/L CA<br>Progress ● Fold<br>soking S/R B/L CA<br>Progress ● Fold<br>soking S/R B/L CA<br>Progress ● Fold<br>soking S/R B/L CA<br>Progress ● Fold<br>soking S/R B/L CA<br>Progress ● Fold<br>soking S/R B/L CA<br>Progress ● Fold<br>soking S/R B/L CA<br>Progress ● Fold                                                                                                    | CNTR NO                                                                                                    | Nghe V<br>SEAL NO 5<br>SEAL NO 5 | N/Vygl.cading Port                                                                    | Agent Print      MSR SOC      ADD      DELE      DO     DELE      DO     DELE      DO     DELE      DO     DELE      DELE     |

#### 5. 【S/R Inqury】界面。

- S/R 状态显示为 Input。
   代表托书已输。
- 点击 [B/L Submit] 提交托书,未点击 此按钮前,可反复修改托书内容。提交 以后, S/R 状态显示为 "Submit"。
   后等待长锦批复。
   长锦确认订舱后, B/K & B/L 下将显示为

Confirm.

- 3)点击【B/L Inqury】跳转至 "B/L Inqury "
   界面。点击【B/L Modify】进入提单更改界
   面 "C/A Request。
- 【注】关于 DG CARGO 的订舱, 若非长锦 COC 船。则长锦网页显示的 B/K CONFIRM, 非准确信息。长锦还需向船东提交申请兵 得到批复。故系统未改善前, 非长锦船, 需以长锦操作的确切答复为准。

## 6. 【B/L Inquiry】界面

- 1) 点击【B/L Modify】进入提单修改界面。
- 提单修改 OK 以后,点击 【B/L Confirm】
   提交提单确认。等待长锦批复。
- 长锦批复后, "B/L"项显示为 CHECK。
   可以打印 CHECK B/L.。若长锦完成提单
   确认以后,则显示为 COPY,可打印
   COPY B/L。
- 4) 【Check B/L】 打印 【Copy B/L】 打印 【Free time】申请 【异地付款保函】申请 【Surrender Request】 申请 【C/A Request】船开后更改申请。
  - 【C/A History】 船开后更改历史记录
- \*\* B/L 提单号下面是客户编号。
- 7.【C/A Request】界面。
  - 即【B/L MODIFY】提单确认
  - 1) 【Closing time】 提单确认截止时间
  - 2)【Container】 若无箱号输入,必须把添 加的行清空后,才能保存。
  - 3) [Modify Request]
    - 在提交 B/L Confirm 前可反复修改保存。 【B/L Delete】 退关
    - 【List】 链接至 B/L Inquiry 界面。

#### (三) EDI - WEB 操作流程

| E-SERVICE<br>Stoker Marchart Marine Co., List<br>LogIn [YJTEST1] | Booking  | ı Inquiry    |               |              | 🏠 Home   🔐 l     | .og-Out   🥖 M | ly Info   🎘 Sitem | ap   🌍 Manual | ☆ HomePage    |
|------------------------------------------------------------------|----------|--------------|---------------|--------------|------------------|---------------|-------------------|---------------|---------------|
| Account ID Manage                                                | • Option | Booking Date | O Departure D | ate 💿 Bookir | ng No. • Receipt | ALL           | . 💮 On-Line 💮     | Off-Line      |               |
| 🗹 🊖                                                              | • Term   | 2015-11-23   | ~ 2015-11-30  |              | Status           | ALL           | 💿 Request 💿       | Confirm 🔘 Re  | eject         |
| Board Shipping                                                   | •客户编号    |              |               |              | + VSL/VY         | 3             |                   | /             |               |
| My Menu [Config]                                                 | + P.O.L  |              |               |              | • P.O.D          |               |                   |               |               |
| 甘刻 ♥<br>出口业务 ●                                                   | + D.L.V  |              |               |              |                  |               |                   |               |               |
|                                                                  |          |              |               |              |                  |               |                   |               | S Inquiry     |
| • S/R                                                            |          | 2            | 🥖 EDI Upload  | 🥖 Booking    | 🔀 Booking Detail | 🗿 Delete      | 🗮 Print Notice    | 🥖 S/R Input   | G B/L Inquiry |
| ∘ B/L                                                            |          |              |               |              |                  |               |                   |               |               |
| • INVOICE                                                        |          |              |               |              |                  |               |                   |               |               |
| ○ D/G<br>○ B/L状态查询(SUR)                                          |          |              |               |              |                  |               |                   |               |               |

#### EDI File Upload [IFTMBF(YITONG)] 1. Select the schedule Search . P.O.L : SHANGHAI, CHINA • P.O.D : JAKARTA, INDONESIA • Vessel : LEDA TRADER • Voyage : 00035 2. Upload the file and click the buttons [Upload] and [Save] sequentially. Ø 刘瓷... Allowed file types: bt Maximum file size: 1Mb nistrator\Desktop\傲湃 WEB UPLAOD\AP15125001.bxt 🥖 Upload 3. If you want to make new Booking, select the item in grid and click the [Save] button. File Name B/K No Vessel Voyage Uploading Date 00035 2015-11-25 09:35:02 AP15125001.bt LEDA TRADER AP15125001.bt LEDA TRADER 00035 2015-11-24 19:55:48 AP15125001.bt LEDA TRADER 00035 2015-11-24 19:55:43 AP15125001.bt LEDA TRADER 00035 2015-11-24 19:54:13 AP15125001.bt LEDA TRADER 2015-11-24 19:54:11 00035 AP15125001.bt LEDA TRADER 00035 2015-11-24 19:53:48 AP15125001.bt LEDA TRADER 00035 2015-11-24 19:53:42 • - F 111 R Save 🔊 Delete 5 Close

#### **Booking Inquiry**

| + Option O Booki            | ng Date 🔿 Depa | arture Date | e 💿 Boo | king No. 🛛 🕹 Receip                 | t 💿 ALL 🔿 On                     | -Line 🔿 Off-Line   |                  |
|-----------------------------|----------------|-------------|---------|-------------------------------------|----------------------------------|--------------------|------------------|
| B/K No. SNKO020             | 151109490      | ]           |         | <ul> <li>Status</li> </ul>          | ● ALL ◯ Re                       | quest 🔿 Confirm 🔿  | ) Reject         |
| →客户编号                       |                |             |         | → VSL/V1                            | /G                               | 1                  |                  |
| + P.O.L                     |                |             |         | ▶ P.O.D                             |                                  |                    |                  |
| + D.L.V                     |                |             |         |                                     |                                  |                    |                  |
|                             |                |             |         |                                     |                                  |                    | 🔍 Inquiry        |
| Booking No                  | 客户编号           | Vessel      | Voyage  | Loading                             | Discharging                      | Delivery           | CNTR Special     |
| SNKO020151109490<br>On-Line | TEST123        | CSTS        | 0009E   | SHANGHAI, CHINA<br>2015-12-19 23:00 | BUSAN, KOREA<br>2015-12-21 18:00 | BUSAN, KOREA       | 20'x1            |
| <                           |                |             |         |                                     |                                  |                    | >                |
|                             |                |             | 1       |                                     |                                  | 1:                 | 1 Board 🔀 Excel  |
|                             | 🥖 EDI U        | pload       | Booking | 📓 Booking Detail                    | 👔 Delete 🛛 🚔 Prin                | t Notice 🥜 S/R Inp | ut 🔍 B/L Inquiry |

1.打开 Booking Inquiry

- 1) 点击菜单【BOOKING LIST】
- 2) 点击"EDI Uplaod"进入

#### 2. EDI 上传

- 1) "Search" 船名航次
- 2)选择【EDI FILE】
   (无所谓路径及中文字符)
- 3) 点击 "Upload" 上传。
- 4) 后列表显示已上传的文件信息。
- 5) 点击"Save"提交。成功 save 后,会弹出 "EDI Process is completed"点击确定。
- 6) 点击"CLOSE"退出。返回"Booking Inquiry"界面。
- \*\* 报文中的港口必须是准确的,船名按网页选择 为准。

#### 3. "Booking Inquiry" 搜索对应提单号信息。

- 若为冷冻箱、开顶箱、框架箱、危险品等。
   则点击【Booking】进入订舱页面,输入特
   种箱信息。并上传各种保函及清单。
- 2) 可点击【S/R】至 S/R Inquiry 查看长锦批复。
   i: "B/K & B/L"项下显示" CONFIRM"
- ii:即已批复。客户也能收到长锦邮件回执。
- \*\* 长锦批复后【B/L Inquiry】就可以搜索到该 提单信息。可更改提单内容。

#### 4. EDI 网页提单确认上传。

- 1) 【B/L Inquiry】界面,点击【B/L Modify】进入【C/A REQUEST】页面。
- 2) 点击【EDI UPLOAD】上传 EDI 文件。SAVE 成功后,刷新【B/L Inquiry】界面,等待批复。
- EDI 上传成功后, 若日本航线,需进入 B/L MODIFY 修改 HSCODE & SIMPLE CONSOLITED.
- 5. 其他业务与手动网页输入功能一致。

## (三) EDI - FTP 操作流程

- 1) 客户成功发送"订舱 EDI -> 长锦"
- 2) 登陆网页【S/R Inqury】界面查询提单号或等待长锦邮件通知。
- 若为冷冻箱、开顶箱、框架箱、危险品等。
   则点击【Booking】进入订舱页面,输入特种箱信息。
   并上传各种保函及清单。
- 4) 刷新查看订舱批复情况或等待长锦邮件通知。
- 5) 客户成功发送"提单确认 EDI -> 长锦"。
- 6) 若日本航线, 需进入 B/L MODIFY 修改 HSCODE & SIMPLE CONSOLITED.
- 7) 刷新查看批复情况。

#### (四) 其他事项

1. 网页 SPLIT 提单号, BOOKING REMARK 中申请。其他, 暂时通过网页 MSG, QQ 申请。 查询功能待定。暂时邮件、MSG、 QQ 答复。

2. 长锦联系人(网页"船期"& "BOOKING""S/R input""B/L Modify"都有该船的对应担当及联系方式。):
 订舱: Ms 钱尔娴、Ms 张胤、Ms 郑静
 提单确认/对账: MS 沈佳琴、MS 杨一俏、MS 陈思思、MS 王倩

3. 新系统上线,紧急联络人:

| Ms 舒静 T: 63243265/3276 | 邮箱: shujing@shanghai.sinokor.co.kr  |
|------------------------|-------------------------------------|
| Ms 凌文娟 T: 63243052     | 邮箱: jessling@shanghai.sinokor.co.kr |
| Mr 沙飞 T: 63242059      | 邮箱: shafei@shanghai.sinokor.co.kr   |